### Welcome to Android

# Chapter 2 – Getting Started

Android SDK contains:

- API Libraries
- Developer Tools
- Documentation
- Sample Code

Best development environment is Eclipse with the Android Developer Tool (ADT) plugin which integrates developer tools

# Android Portability

# Android applications run within the Dalvik virtual machine

Development Platforms: Windows (XP, Windows, 7) Linux Mac OS 10.4.8 or later (Intel chips only)

#### HelloWorld Android Activity File->New->(Android Project or Other->Android Project)

| 🗑 New Android Project 📃 🗖 🔀                                                                                                    |                                             |          |        |  |  |  |  |
|----------------------------------------------------------------------------------------------------|---------------------------------------------|----------|--------|--|--|--|--|
| New Android Project Creates a new Android Project resource.                                                                    |                                             |          |        |  |  |  |  |
| Project name: Hellov                                                                                                    | Project name: HelloWorld                    |          |        |  |  |  |  |
| <ul> <li>Create new project in workspace</li> <li>Create project from existing source</li> <li>Use default location</li> </ul> |                                             |          |        |  |  |  |  |
| Location: C:/Docur                                                                                                    | nents and Settings/ryandj/workspace/HelloWo | rld      | Browse |  |  |  |  |
| Samples: ApiDemos                                                                                                    | in existing sample                          |          | ~      |  |  |  |  |
| Build Target                                                                                                    |                                             |          |        |  |  |  |  |
| Target Name                                                                                                    | Vendor                                      | Platform | API    |  |  |  |  |
| Android 1.1                                                                                                    | Android Open Source Project                 | 1.1      | 2      |  |  |  |  |
| Android 1.5                                                                                                    | Android Open Source Project                 | 1.5      | 3      |  |  |  |  |
| Android 1.6                                                                                                    | Android Open Source Project                 | 1.6      | 4      |  |  |  |  |
| Android 2.0                                                                                                    | Android Open Source Project                 | 2.0      | 5      |  |  |  |  |
| Android 2.0.1                                                                                                    | Android Open Source Project                 | 2.0.1    | 6      |  |  |  |  |
| Android 2.1                                                                                                    | Android Open Source Project                 | 2.1      | 7      |  |  |  |  |
| Google APIs                                                                                                    | Google Inc.                                 | 1.5      | 3      |  |  |  |  |
| Google APIs                                                                                                    | Google Inc.                                 | 1.6      | 4      |  |  |  |  |
| Google APIs                                                                                                    | Google Inc.                                 | 2.0      | 5      |  |  |  |  |
| Google APIs                                                                                                    | Google Inc.                                 | 2.0.1    | 6      |  |  |  |  |
| Google APIs                                                                                                    | Google Inc.                                 | 2.1      | 7      |  |  |  |  |
| Standard Android pla                                                                                                    | atform 1.1                                  |          |        |  |  |  |  |
| Properties                                                                                                    |                                             |          |        |  |  |  |  |
| Application name:                                                                                                    | HelloWorld                                  |          |        |  |  |  |  |
| Package name:                                                                                                    | edu.pacificu.cs.HelloWorld                  |          |        |  |  |  |  |
| Create Activity:                                                                                                    | HelloWorld                                  |          |        |  |  |  |  |
| Min SDK Version:                                                                                                    | Min SDK Version: 2                          |          |        |  |  |  |  |
|                                                                                                    |                                             |          |        |  |  |  |  |
| ?                                                                                                    | < Back Next >                               | Einish   | Cancel |  |  |  |  |

#### Skip New Android Test Project

| Create a Test Projectio                                  |                                 |          |        |
|----------------------------------------------------------|---------------------------------|----------|--------|
|                                                          |                                 |          |        |
| st Project Name:                                         |                                 |          |        |
| ontent                                                   |                                 |          |        |
| Use default location                                     |                                 |          |        |
| ocation: C:/Document                                     | s and Settings/ryandj/workspace |          | Browse |
|                                                          |                                 |          |        |
| est Target                                               |                                 |          |        |
| est Target Package:                                      |                                 |          |        |
|                                                          |                                 |          |        |
|                                                          |                                 |          |        |
| uild Target                                              |                                 |          |        |
| Target Name                                              | Vender                          | Distform | ADT    |
| Android 1.1                                              | Android Open Source Project     | 1.1      | 2      |
| Android 1.5                                              | Android Open Source Project     | 1.5      | 3      |
| Android 1.6                                              | Android Open Source Project     | 1.6      | 4      |
| Android 2.0                                              | Android Open Source Project     | 2.0      | 5      |
| Android 2.0.1                                            | Android Open Source Project     | 2.0.1    | 6      |
| Android 2.1                                              | Android Open Source Project     | 2.1      | 7      |
| Google APIs                                              | Google Inc.                     | 1.5      | 3      |
| Coogle APIs                                              | Google Inc.                     | 1.6      | 4      |
| Google APIs                                              | Google Inc.                     | 2.0      | 5      |
| Google APIs                                              | Google Inc.                     | 2.0.1    | 6      |
| Google APIs                                              | Google Inc.                     | 2.1      | 7      |
|                                                          |                                 |          |        |
|                                                          |                                 |          |        |
|                                                          |                                 |          |        |
|                                                          |                                 |          |        |
|                                                          |                                 |          |        |
| roperties                                                |                                 |          |        |
| roperties<br>oplication name:                            |                                 |          |        |
| roperties oplication name;                               |                                 |          |        |
| roperties  pplication name:  ackage name:  pSDK Version: |                                 |          |        |

#### HelloWorld Android Project

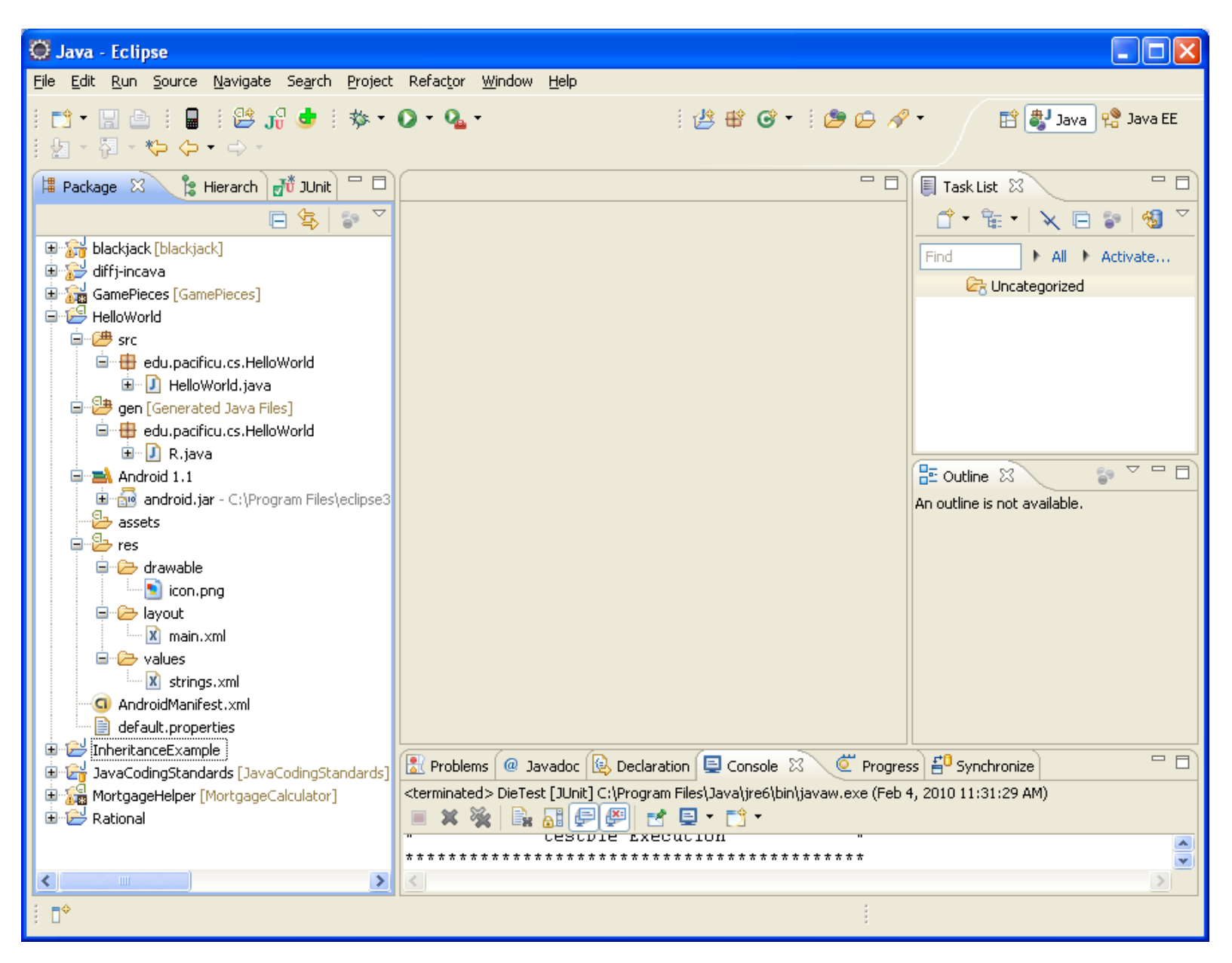

## **Running Android Project**

Before you can run an Android application, you need to create an Android Virtual Device (AVD)

Window->Android SDK and AVD Manager
 Create a virtual device called AVD1.1 using the 1.1 Platform
 Use an SD Card of 32MB for later

| 💮 Android SDK and A                   | VD Manager           |                                  |                                   |         |
|---------------------------------------|----------------------|----------------------------------|-----------------------------------|---------|
| Virtual Devices<br>Installed Packages | List of existing And |                                  |                                   |         |
| Available Packages                    | AVD Name             | Target Name                      | Platform API Level                | New     |
|                                       |                      | No AVD available                 |                                   | Delete  |
|                                       |                      |                                  |                                   | Density |
|                                       |                      |                                  |                                   |         |
|                                       |                      |                                  |                                   | Details |
|                                       |                      |                                  |                                   | Start   |
|                                       |                      |                                  |                                   |         |
|                                       |                      |                                  |                                   |         |
|                                       |                      |                                  |                                   |         |
|                                       |                      |                                  |                                   |         |
|                                       |                      |                                  |                                   |         |
|                                       |                      |                                  |                                   | Refresh |
|                                       | 🗸 A valid Androi     | d Virtual Device.                |                                   |         |
|                                       | 🗙 An Android Vir     | tual Device that failed to load. | Click 'Details' to see the error. |         |

#### **Creating Virtual Device**

| Create    | new AVD                             |
|-----------|-------------------------------------|
| Name:     | AVD1.1                              |
| Target:   | Android 1.1 - API Level 2           |
| SD Card:  |                                     |
|           | ⊙ Size: 32 MiB ▼                    |
|           | O File: Browse                      |
| Skin:     |                                     |
|           | Built-in: Default (HVGA)            |
|           | Resolution: Default (HVGA)     HVGA |
| Hardware: | HVGA-L<br>HVGA-P                    |
|           | Property QVGA-L value INew          |
|           | Delete                              |
|           |                                     |
|           |                                     |
|           |                                     |
|           | Force create                        |
|           |                                     |
|           |                                     |
|           | Create AVD Cancel                   |

#### **Creating Virtual Device**

| 💮 Android SDK and A                   | VD Manager             |                                          |                          |                                      |
|---------------------------------------|------------------------|------------------------------------------|--------------------------|--------------------------------------|
| Virtual Devices<br>Installed Packages | List of existing Andro | id Virtual Devices:                      |                          |                                      |
| Available Packages                    | AVD Name               | Target Name                              | Platform API Level       | New                                  |
|                                       | ✓ AVD1.1               | Android 1.1                              | 1.1 2                    | Delete<br>Repair<br>Details<br>Start |
|                                       |                        |                                          |                          | Refresh                              |
|                                       | 🗸 A valid Android V    | irtual Device.                           |                          |                                      |
|                                       | 🗙 An Android Virtua    | al Device that failed to load. Click 'De | tails' to see the error. |                                      |

#### Run HelloWorld on AVD1.1

| 5554:AVD1.1                    |     |     |    |                 |                |               |     |   |   |     |  |
|--------------------------------|-----|-----|----|-----------------|----------------|---------------|-----|---|---|-----|--|
|                                |     |     |    |                 |                |               |     |   |   |     |  |
| 🖹 🖏 📊 😰 11:27 PM<br>HelloWorld |     |     |    |                 |                |               |     |   |   |     |  |
| Hello World, HelloWorld!       |     |     |    |                 |                |               |     |   |   |     |  |
|                                |     |     |    |                 |                |               |     |   |   |     |  |
|                                | 1   | 2   | 3# | 4 <sup>\$</sup> | 5 <sup>%</sup> | 6             | 7&  | 8 | 9 | 0)  |  |
|                                | Q   | W   | E  | R               | т              | $\gamma^{\}}$ | U - | Ι | 0 | Р   |  |
|                                | A   | s`  | D  | F               | G              | Η <           | J > | К | L | DEL |  |
|                                | 순   | Ζ   | X  | С               | V              | В             | Ν   | Μ |   | ÷   |  |
|                                | ALT | SYM | @  | _               |                |               |     | 1 | , |     |  |
|                                |     |     |    |                 |                |               |     |   |   |     |  |
|                                |     |     |    |                 |                |               |     |   |   |     |  |
|                                |     |     |    |                 |                |               |     |   |   |     |  |
|                                |     |     |    |                 |                |               |     |   |   |     |  |
| MENU                           |     |     |    |                 |                |               |     |   |   |     |  |
|                                |     |     |    |                 |                |               |     |   |   |     |  |
|                                |     |     |    |                 |                |               |     |   |   |     |  |
|                                |     |     |    |                 |                |               |     |   |   |     |  |
|                                |     |     |    |                 |                |               |     |   |   |     |  |

#### A Quick Look At HelloWorld

```
//HelloWorld.java
package edu.pacificu.cs.HelloWorld;
import android.app.Activity;
import android.os.Bundle;
public class HelloWorld extends Activity
  /** Called when the activity is first created. */
  Override
  public void onCreate(Bundle savedInstanceState)
  Ł
      super.onCreate(savedInstanceState);
      setContentView(R.layout.main);
  }
```

## HelloWorld.java

Activity

base class that contains UI components for the application
similar to a Form for Desktop Apps

Views

•are the visual components describing the layout of the visual interface

onCreate is overridden to do the activities normal static setup

savedInstanceState is a Bundle that contains the Activities previously frozen state (if one exists)

super.onCreate(savedInstanceState);

setContentView creates a UI using a static View resource in this case

setContentView (R.layout.main);

#### Android Resources

Android resources are stored in the res folder which minimally consists of folders:

- •drawable
- layout
- values

XML resources are specified in main.xml to describe at UI layout

| 🚺 *HelloWorld.java 🚺 R.java 🥥 main.xml 🛛 🦳 🗖 | $\langle 2 x m \rangle$ varaion = $11 01$ anading = $101 \pm 6 - 812$                                                                                                    |
|----------------------------------------------|----------------------------------------------------------------------------------------------------|
| Editing config: default                      | XIII VEISIOII- 1.0 Encouring- ucr-o :                                                                                                    |
| DevicesConfigLocale Theme                    | <pre><linearlayout <="" th="" xmlns:android="http://schemas.android.com/apk/res/a&lt;/pre&gt;&lt;/th&gt;&lt;/tr&gt;&lt;tr&gt;&lt;th&gt;🔁 Layouts 🛛 🚓 Hello World, HelloWorld!&lt;/th&gt;&lt;th&gt;ndroid"></linearlayout></pre> |
| A AbsoluteLayout                             | android:orientation="vertical"                                                                                                    |
| D DialerFilter                               | android:lavout width="fill parent"                                                                                                    |
| E ExpandableListV                            | android:layout_height="fill_parent"                                                                                                    |
| F FrameLayout                                | >                                                                                                    |
| G GridView                                   |                                                                                                    |
|                                              | android lawout width - "fill naront"                                                                                                    |
| C Views                                      |                                                                                                    |
| (S) SurfaceView                              | android:layout_neight="wrap_content"                                                                                                    |
| View                                         | android:text="@string/hello"                                                                                                    |
| ViewStub                                     | />                                                                                                    |
| AnalogClock                                  |                                                                                                    |
| AutoCompleteT                                |                                                                                                    |
| B Button                                     |                                                                                                    |

#### Questions

1. What kind of argument does setContentView accept?

2. Why is R.layout.main an acceptable argument for setContentView?

3. Is there a text field in the application? If so, what is the name of the text field?

4. How would you change the program to print out **Hello Yourname**?

#### HelloWorld Displayed In Code 04.code\HelloWorld

#### package edu.pacificu.cs.HelloWorld;

import android.app.Activity; import android.os.Bundle; import android.view.ViewGroup.LayoutParams; import android.widget.LinearLayout; import android.widget.TextView;

#### public class HelloWorld extends Activity

```
TextView helloTextView; // assigned TextView resource private static boolean bUseXML = true;
```

```
/** Called when the activity is first created. */
@Override
public void onCreate(Bundle savedInstanceState)
{
    super.onCreate(savedInstanceState);
```

```
if (bUseXML)
  useXMLLayout();
else
  useCodeLayout();
```

}

#### **HelloWorld Continued**

```
// Using XML layout resource to create UI
private void useXMLLayout()
```

ł

```
setContentView (R.layout.main);
helloTextView =
    (TextView) findViewById (R.id.helloTextView);
```

#### **HelloWorld Continued**

#### // Create and populate layout in code private void useCodeLayout()

LinearLayout.LayoutParams layoutParams =
 new LinearLayout.LayoutParams (LayoutParams.FILL\_PARENT,
 LayoutParams.FILL\_PARENT);

LinearLayout.LayoutParams textViewLayoutParams =
 new LinearLayout.LayoutParams (LayoutParams.FILL\_PARENT,
 LayoutParams.WRAP CONTENT);

```
LinearLayout linearLayout = new LinearLayout (this);
```

linearLayout.setOrientation (LinearLayout.VERTICAL);

```
helloTextView = new TextView (this);
helloTextView.setText ("Hello Yourname");
```

linearLayout.addView (helloTextView, textViewLayoutParams); addContentView (linearLayout, layoutParams);

# Android Developers Guide

#### http://developer.android.co m/guide/index.html

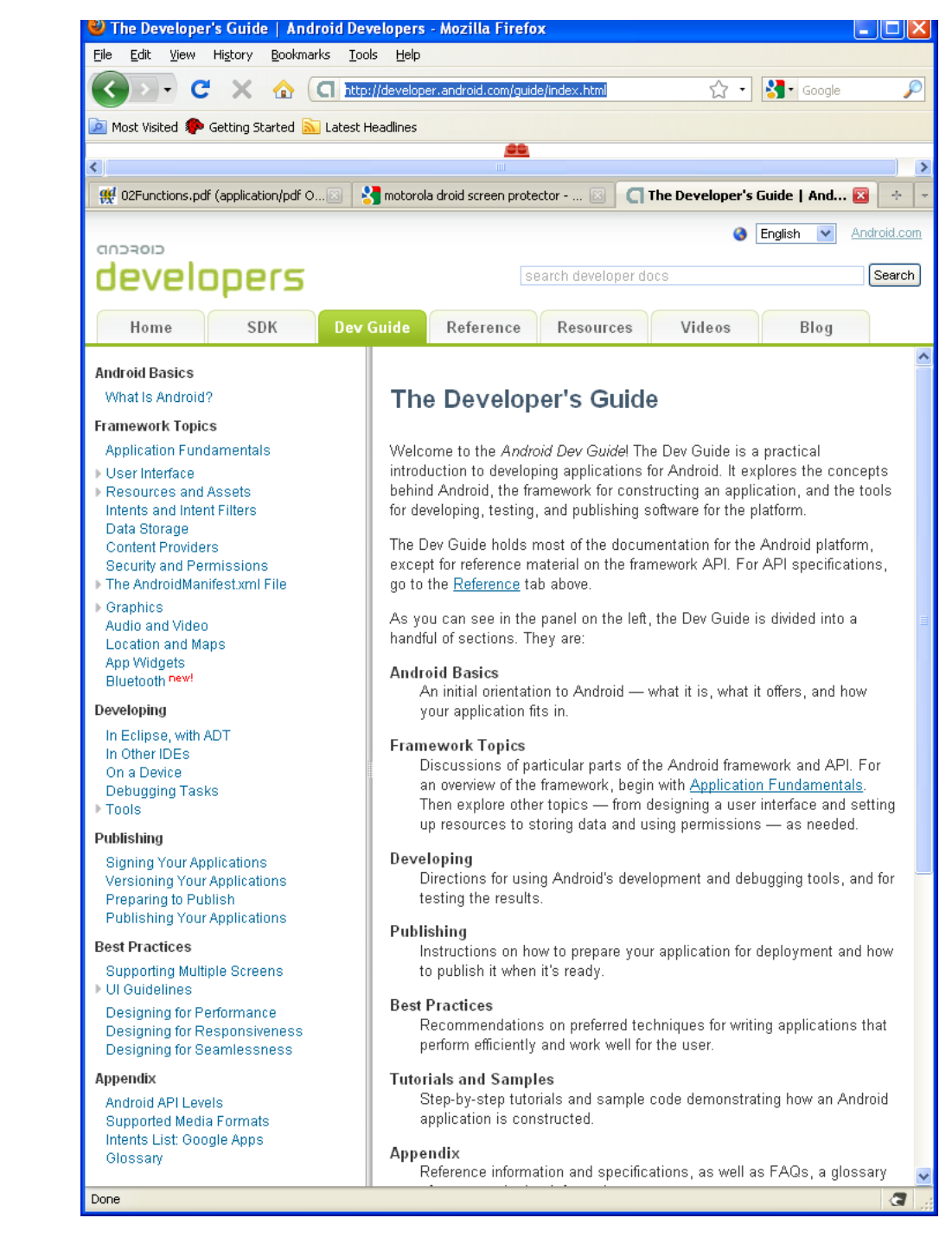

#### Android Development Tools

•Android Emulator – Android virtual machine

- •Dalvik Debug Monitoring Service (DDMS) used for debugging apps
- •Android Asset Packaging Tool (AAPT) creates distributable Android package files (.apk)
- •Android Debug Bridge (ADB) client-server app providing communication with a running app
- •SQLite3 used to access SQLLite database files
- •Traceview used to view trace logs from an Android app
- •MkSDCard creates an SDCard disk image
- •dx converts Java bytecode to Android bytecode

•activityCreator – builds Ant files to compile Android apps without ADT plugin